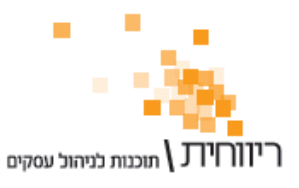

07/03/2011

# שינויים עיקריים בעדכון גרסא 3.11-03.01

### <u>הנהלת חשבונות</u>

- 1. <u>דיווח מקוון למע"מ קובץ PCN874 :</u>
- א. אפשרות להכנת קובץ לדיווח דוח חודשי.
- ב. בדוח המופיע לאחר הפקת קובץ הדיווח המקוון נוספו הכפתורים "בדיקה בסימולטור" המאפשר לבדוק את תקינות הקובץ לפני השידור ו-"שידור דוח מקוון" המעביר את המשתמש ישירות לאתר השידור של שע"ם.
  - ג. ניתן להקיש פעמיים קליק על התנועות השגויות שבדוח ולבצע תיקון מתוך הדוח (ולא לעבור למסך פקודות היומן).
- ד. במידה ונרשמה תנועה שאיננו מעוניינים לשדר בדיווח המקוון (למשל, תנועה שגויה או כפולה שיש לה ביטול) נוספה אפשרות לסמן פקודת יומן זו כ"לא משתתפת בדוח מקוון PCN874". בעקרון, מעכשיו לא צריכות להיות תנועות שגויות – תנועה שלא צריכה להכלל בדוח יש לסמן כ-"לא משתתף". הסבר במדריך : פרמטרים מתקדמים לפקודות יומן – <u>http://www.rivhit.info/guides/acc\_parameters.pdf</u>.
  - ה. נוספה אפשרות להכנת קובץ ריק עבור דיווח מע"מ 0.
  - ו. אפשרות להזין פקודות יומן מורכבות לדיווח המקוון. אין חובה להשתמש
    בפקודות יומן בעלות קוד מיון בלבד. מדריך מעודכן בנושא PCN874 יופץ בהמשך.
- 2. העברת מע"מ תשומות בין חודשים (הנה"ח כפולה בלבד) מעכשיו ניתן לדחות קיזוז מע"מ תשומות בלי קשר לחודש הרישום של הפקודה. הסבר במדריך: פרמטרים מתקדמים לפקודות יומן http://www.rivhit.info/guides/acc\_parameters.pdf . לפקודות יומן http://www.rivhit.info/guides/acc\_parameters.pdf . לדוגמא, אם נרשמו בחודש ינואר תשומות גבוהות ואין כוונה לדרוש דוח להחזר, ניתן לדחות חלק מהתשומות לדוח המע"מ של חודש פברואר ע"י שינוי ההגדרה המתאימה בפקודת היומן חלק מהתשומות לדוח המע"מ של חודש פברואר ע"י שינוי ההגדרה המתאימה בפקודת היומן וזאת מבלי לשנות את חודש הרישום של פקודת היומן.
  - 3. נוספה אפשרות לבצע סטורנו מרוכז למספר פקודות (ולא לכל פקודה בנפרד).
  - 4. במסך איתור תנועות בהנהלת חשבונות נוסף כפתור "איפוס" לאיתחול הפרמטרים.
  - 5. בהתאמת בנקים והתאמת כרטיסים נוספה אפשרות לבצע פעולות (סטורנו, תיקון, העברה לחשבון אחר) על פקודות היומן מתוך התנועות שבחלון ע"י הקשת פעמיים קליק שמאלי על שורת הפקודה והצגתה על המסך.

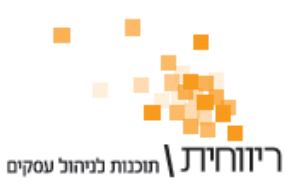

- 6. יבוא נתונים מתוכנה זרה :
- א. נוסף כפתור לאיחוד פקודות יומן מורכבות לפקודות עם קוד מיון בתנאי שהפקודה המורכבת תואמת לרישום בהנה"ח של פקודה רגילה.
- ב. בהמשך לסעיף 1(ו) ניתן לקלוט לריווחית קבצים במבנה מקוצר המכילים פקודות מורכבות. תנועות אלו יתאימו גם לדיווח המקוון למע"מ.

#### <u>שיווק</u>

- 7. הזנת פריטים בזמן ההקלדה (חיסכון אדיר בזמן ההקלדה !) : בתעודות כאשר מתחילים להקליד בשדה תיאור פריט או מספר קטלוגי תופיע רשימת פריטי המלאי התואמים. הקשה על מקש "↓" (חץ למטה) תאפשר לדפדף בין הפריטים ברשימה. הקשה על מקש "Esc" תעלים את הרשימה.
  - 8. שדה "הערות" במסמכים ובקבלות הורחב ל-400 תווים. בכדי לרדת שורה בהערה יש להקיש על צירוף המקשים Ctrl + Enter.
- 9. לחלונית "היסטוריית פריט / לקוח" (מופעלת ע"י הקשת קליק ימני עם העכבר על שדה "תיאור הפריט" בתעודה) נוסף הכפתור ▼ המאפשר לקלוט את מחיר הפריט מההיסטוריה. בנוסף, הקשה של פעמיים קליק על השורה בהיסטוריה תציג את העתק המסמך.
- 10. בתעודות ובקבלות נוספה אפשרות בחירה של איש קשר מתוך הרשימה או לרשום איש קשר באופן ידני :

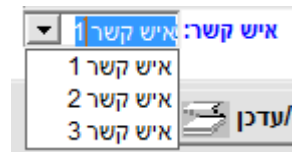

## 11. <u>במסך "הפקדות" :</u>

- א. נוספה עמודה "שם לקוח" ממנו התקבל התשלום (השדות סניף ומספר חשבון החשבון אוחדו).
- ב. ניתן לבצע פעמיים קליק שמאלי עם העכבר על השורה בכדי לצפות בהעתק הקבלה
  - : ג. נוסף כפתור סינון של תשלומים עד תאריך פרעון

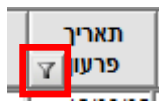

12. לקובץ רשתות שיווק נוספו תעודת משלוח מפנקס ואפשרות להפיק קובץ ייעודי לרשת מגה.

#### <u>פריטים ומלאי</u>

- 13. לדוח קניות לפי פריטים נוספו דוחות חדשים להצגה (בדומה לדוח מכירות לפי פריטים):
  - פירוט ספקים מציג סיכום של הספקים מהם נרכש פריט מסויים (עבור כל פריט).
    - מרוכז לספק מציג סיכום של הפריטים שנכרשו מספק מסויים (עבור כל ספק).
    - .14 במסך "דוח תנועות מלאי/פריטים" נוספה אפשרות לסנן תנועות מלאי לפי סוג מסמך.
    - 15. בעסק המנהל מחסנים ומספרים סידוריים, לאחר קליטה של פריטים סידוריים למחסן ספציפי, כאשר תתבצע הוצאה של הפריט מהמלאי ייבחר אוטומטית מחסן הקליטה.